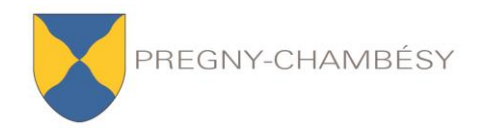

# **BIBLIOTHÈQUE**

## WebOPAC : notre catalogue en ligne !

Vous pouvez bénéficier des fonctions suivantes :

- Consulter nos ressources et faire des recherches
- Accéder à votre compte lecteur
- Prolonger vos livres
- Réserver un livre emprunté
- Faire une proposition d'achat
- Imprimer vos résultats de recherche

#### Connectez-vous à partir de :

http://biblio.pregny-chambesy.ch/webopac (accès direct à notre catalogue)

En consultant notre catalogue sur Internet, vous pouvez effectuer **différentes** recherches : simple, avancée, par nouvelles acquisitions, suggérées. Pour ce faire, cliquez en haut sur l'onglet désiré.

Dans la **« recherche simple »**, sous l'onglet « Accueil », tapez le terme recherché. Il peut s'agir d'un mot, d'un sujet, d'un auteur ou d'un titre. **La recherche par mot(s)** s'effectue de la même manière que dans un moteur de recherche sur Internet : l'ordinateur va rechercher l'information partout.

Vous avez la possibilité de taper plusieurs termes, par exemple en combinant un mot du titre et le nom de famille de l'auteur.

Vous pouvez également effectuer des **recherches plus ciblées** en allant dans la « **recherche avancée** ». Cela vous permet d'affiner les recherches en sélectionnant, par exemple, un type de média (roman, bande dessinée, etc.), une catégorie d'âge, ou encore la langue (français, anglais ou allemand).

Si vous ne connaissez pas exactement le titre d'un ouvrage, privilégiez la recherche simple par « mot(s) ». Prenez le temps de découvrir les différentes possibilités qui s'offrent à vous.

Sachez que vous avez aussi la possibilité de consulter nos **nouveautés** dans l'onglet « recherche par nouvelles acquisitions ». Ici, vous pouvez sélectionner ou entrer la période de l'année qui vous convient et affiner votre recherche de la même manière que dans la recherche avancée.

**Pratique !** Nous avons défini pour vous une **liste de recherches spécifiques** via l'onglet *Recherches suggérées*. Ainsi, en un clic vous avez la possibilité d'accéder aux résultats correspondants au nom de la rubrique !

### Pour accéder à votre compte utilisateur :

Introduisez votre numéro de lecteur ou bien votre adresse e-mail.

Votre numéro de lecteur se trouve au dos de votre carte : il s'agit du numéro sous le code-barres (à l'exception du 2 et des zéros qui suivent), par ex. 200015 ou 200654). Votre *mot de passe* correspond à votre **numéro de lecteur et** aux **4 premières lettres** 

de votre nom de famille (ou le nombre de lettres adéquat si votre nom de famille se compose de 3 lettres ou moins).

#### Exemples :

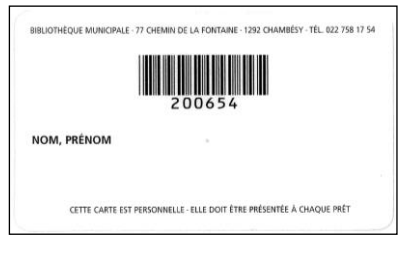

- pour un lecteur avec le nom de famille 'Ll' et la carte 200015, son n° de lecteur est le 15 et son mot de passe est '15Ll'.
- pour un lecteur avec le nom de famille 'LIRE' et la carte 200654, son n° de lecteur est le 654 et son mot de passe est '654LIRE'.

Vous avez dès lors la possibilité de :

- consulter vos prêts et vos réservations en cours
- voir vos anciens prêts
- changer votre mot de passe
- faire une proposition d'achat
- prolonger un livre : une seule fois pour une durée de 4 semaines, et ce seulement si le livre n'est pas réservé par un autre utilisateur et s'il ne s'agit pas d'une nouveauté
- réserver un livre : uniquement si celui-ci est emprunté au moment de la réservation

Pour toute autre opération, vous êtes invité-e à prendre contact avec les bibliothécaires par courriel, téléphone, ou directement en venant nous rendre visite à la bibliothèque.

Bibliothèque de Pregny-Chambésy - 77, ch. de la Fontaine - Tél. 022 758 17 54 <u>biblio@pregny-chambesy.ch</u> - Heures d'ouverture : lundi et jeudi de 14h30 à 18h30